### App Anslut till Nätverksguide

# Svenska

## 1 Ladda ner och installera App

Sök "Roborock" i App Store eller Google Play eller skanna QR-koden nedan för att ladda ner och installera appen.

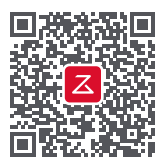

#### Obs!

- 1. Anslut din enhet till din hem-WiFi innan du ställer in roboten.
- App-gränssnittet kan komma att ändras i framtida versioner. Följ alltid instruktionerna i appen.

#### Vanliga orsaker till anslutningsfel:

- Om WiFi-indikatorlampan fortsätter att blinka snabbt kan WiFi-lösenordet vara felaktigt. Återställ din WiFi och försök igen.
- Om blinkningarna är långsamma även efter återställningen, ska du kontrollera att Roborock-appen har tilldelats de nödvändiga WiFi-tillstånden.
- Roborock-appen är inte optimerad för iPad- och Android-läsplattor. För en smidigare upplevelse bör du endast använda en smartphone för enhetsinställning.

Kontakta våra kundservice-team för kundservice på: support@roborock.com (USA/icke Europa) support@roborock-eu.com (Europa) service@roborock.com.au (Australien) 1.855-960-4321 (endast USA) 61-1800-413-621 (endast Australien)

### 2 Lägg till robotdammsugare

1. Öppna robotens lock för att se WiFi-indikatorlampan.

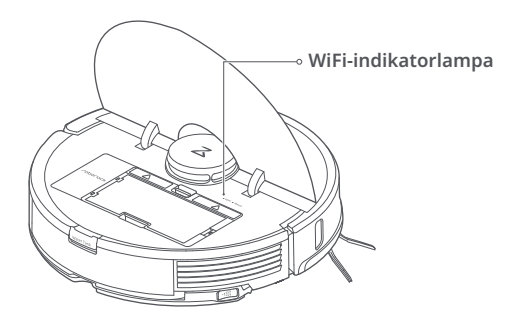

 Tryck in och håll kvar knapparna "Zonrengöring" och "Laddningsstation" tills du hör röstvarningen "Resetting WiFi" (Återställer WiFi) och WiFi-indikatorlampan börjar blinka långsamt.

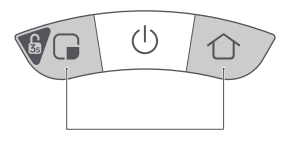

 Öppna Roborock-appen och tryck på ikonen "+" överst till höger. Följ installationsanvisningarna.

| Min enhet | + |
|-----------|---|
|           |   |
| (+)       |   |

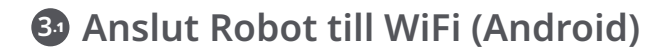

 Klicka för att skanna efter Roborock-robot.

| Kagg till robotdammsugare    |
|------------------------------|
| 🞯 Skannar enheter i närheten |
| Ō                            |
| Roborock S7                  |
|                              |
|                              |
|                              |
|                              |
|                              |
|                              |

3. WiFi ansluter...

 Anslut till ett 2,4 GHz hem-WiFi-nätverk och ange ditt WiFi-lösenord. 5 GHz-nätverk stöds inte.

| < Välj WiFi                                       |   |
|---------------------------------------------------|---|
|                                                   |   |
| Familje-WiFi                                      | ~ |
| ****                                              | 0 |
| Kom ihåg lösenord<br>* 5G WiFi-nätverk stöds inte |   |
| Nästa                                             |   |

4. WiFi ansluten. Inställningarna är nu klara.

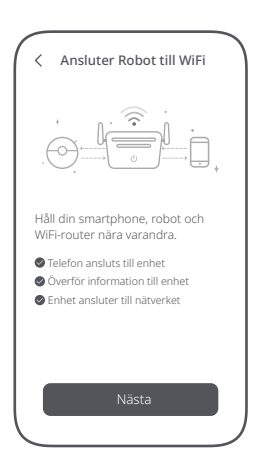

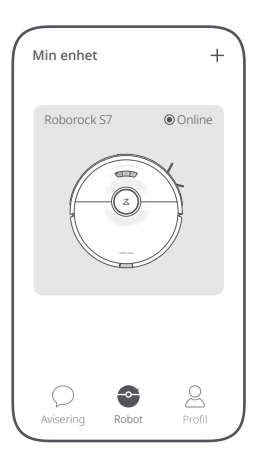

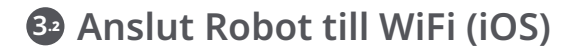

- 1. Lägg till robotdammsugare.
- 2. Kontrollera att WiFi-indikatorn blinkar långsamt.

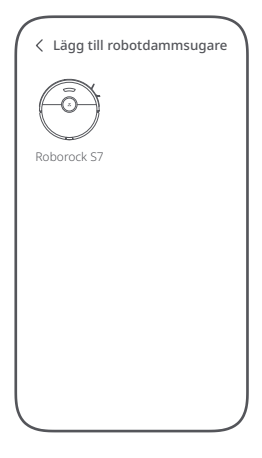

 Anslut till ett 2,4 GHz hem-WiFi-nätverk och ange ditt WiFi-lösenord. 5 GHz-nätverk stöds inte.

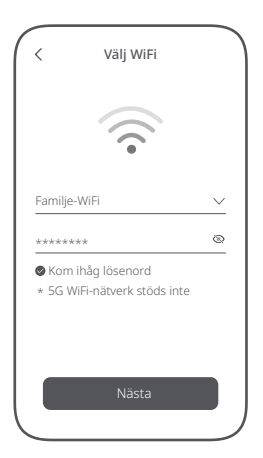

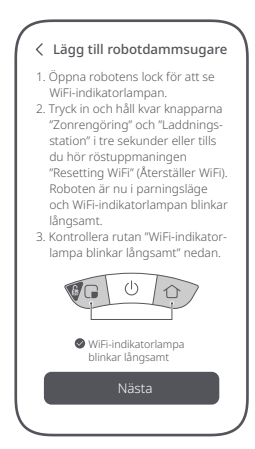

4. Klicka på "Anslut till enhet WiFi"

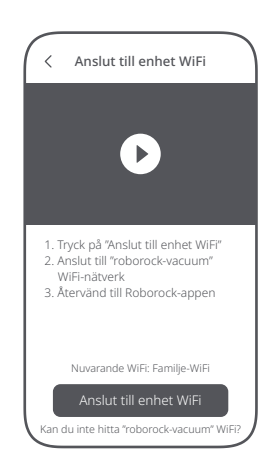

5. Välj WiFi-nätverket genom att starta med "roborock-vacuum" och återgå därefter till Roborock-appen.

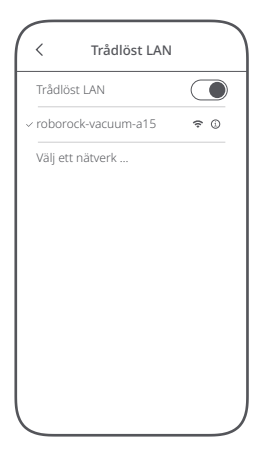

7. WiFi ansluten. Inställningarna är nu klara.

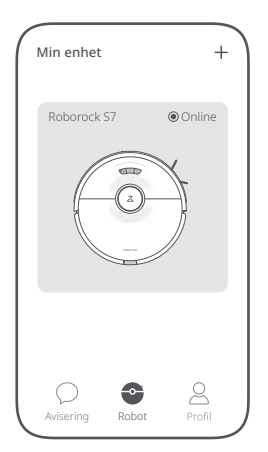

- 6. WiFi ansluter...